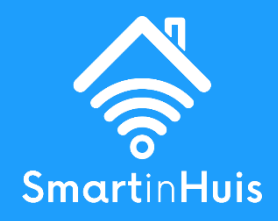

# HANDLEIDING SLIM STOPCONTACT VERBINDEN MET DE SMART LIFE APP

Versie 1.0 Laatst herzien: 03/05/2024

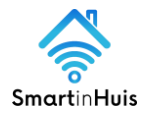

#### **1. VERBINDEN MET DE SMART LIFE APP**

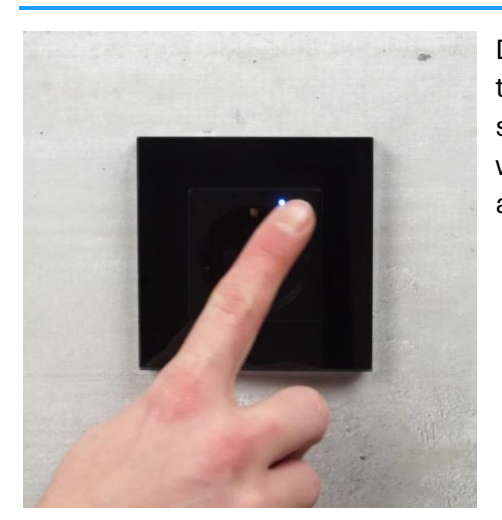

Druk enkele seconden op de knop van het stopcontact totdat deze blauw/rood begint te knipperen. Het stopcontact staat nu in koppelmodus en kan verbonden worden met je Smartphone via een van de beschikbare apps.

### **2. KOPPELEN**

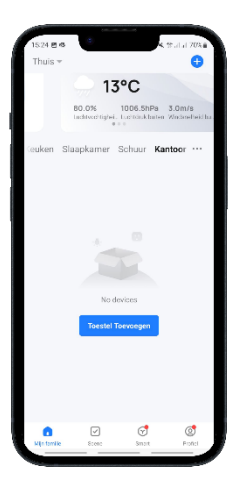

Sorg ervoor dat de wifi en bluetooth ingeschakeld zijn op jouw smartphone.

Klik op ''+'' in de rechterbovenhoek van de Smart Life app of op ''Toestel toevoegen'' als je nog geen apparaten hebt verbonden.

De modules van SmartinHuis worden automatisch gevonden. Wordt bij jou de module niet automatisch gevonden? Kies dan voor: ''Electra" → Stopcontact (BLE+Wi-Fi).

Selecteer een wifi netwerk en koppel het stopcontact aan de app.

#### 3. HET IN- EN UITSCHAKELEN VAN HET SLIMME STOPCONTACT VIA DE APP

- Het in- of uitschakelen van het slimme stopcontact (afbeelding 1).
- Het in- of uitschakelen van het slimme stopcontact met energiemonitoringfunctie (afbeelding 2).
- Het bijhouden van je stroomverbruik (Slim stopcontact met energiemonitoringfunctie, afbeelding 3).

www.smartinhuis.nl

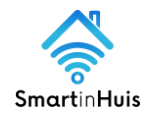

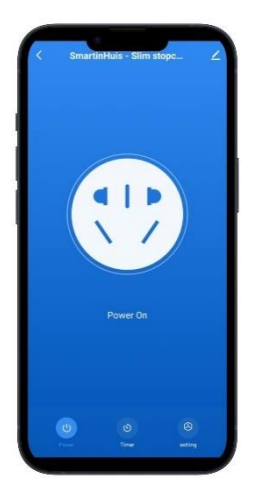

Afbeelding 1

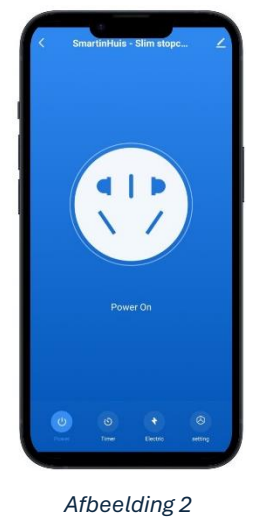

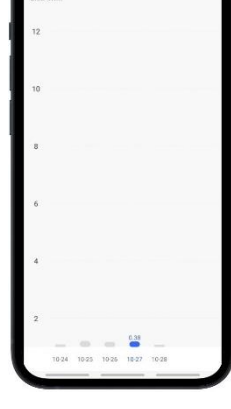

Afbeelding 3

## **4. KLAAR VOOR GEBRUIK**

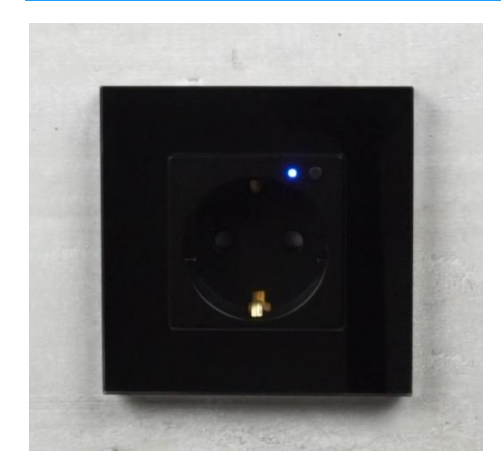

Vanaf nu kun je gebruik maken van de slimme stopcontacten van SmartinHuis. Veel plezier met de producten van SmartinHuis!

www.smartinhuis.nl